# E-Foglalás

#### Online időpontfoglaló rendszer

Felhasználói útmutató

Minden jog fenntartva. EngMedSys 2019. Készítette: Rácz Zoltán

#### Bevezető

Az E-Foglalás rendszer egy közös platform mindazon szolgáltatóknak, akik időpontfoglalással dolgoznak és a felhasználóknak, akik időpontot akarnak foglalni a szolgáltatókhoz.

Az E-Foglalás regisztrált felhasználói csak azokhoz a szolgáltatókhoz tudnak időpontot foglalni, akikkel az E-Foglalás rendszeren keresztül felvették a kapcsolatot és ezt a szolgáltató kifejezetten jóváhagyta.

E-Foglalás - Felhasználói útmutató

info@engmedsys.hu

## Regisztráció

Ahhoz, hogy Ön az E-Foglalás rendszerben időpontot tudjon foglalni, először regisztrálnia kell magát!

A megadott adatokat bizalmasan kezeljük, harmadik fél számára nem adjuk ki.

E-Foglalás - Felhasználói útmutató

info@engmedsys.hu

#### E-FOGLALÁS

**Email cím**: itt adja meg a saját Email címét! Erre a címre a rendszer küld egy ellenőrző levelet. Abban egy LINK található, amire rá kell kattintani, hogy a regisztráció befejeződjön és Ön be tudjon jelentkezni a rendszerbe. Erre az Email címre további információs levelet kap majd, amikor pl. egy foglalást rögzít.

**Szolgáltató Hotcode**: minden szolgáltatónak saját kódja van, amivel a rendszerben könnyen meg lehet találni. Ha Ön már a regisztrációkor tudja a Hotcode-ját annak a szolgáltatónak, akinél először időpontot akar foglalni, akkor beírhatja itt a regisztráció alkalmával. (További szolgáltatót a felhasználói felületen tud keresni és hozzáadni a saját szolgáltató listájához!)

**Üzenet a szolgáltatónak**: amennyiben kitöltötte a Hotcode mezőt, akkor itt egy rövid üzenetet tud küldeni a szolgáltatónak. Ajánlott ide olyan információt írni, amivel könnyen beazonosíthatja Önt a szolgáltató (Orvosi rendelő esetén TAJ-szám).

#### Ügyfél regisztráció

|                                     | * Az Ön neve                                            |                                                        |
|-------------------------------------|---------------------------------------------------------|--------------------------------------------------------|
|                                     | * Email címe                                            |                                                        |
|                                     | * Telefonszáma (+36 70 123 4567 formában)               |                                                        |
|                                     | * Jelszó                                                |                                                        |
|                                     | * Jelszó ismétlés                                       |                                                        |
|                                     | Szolgáltató Hotcode                                     |                                                        |
|                                     | Űzenet a szolgáltatónak                                 |                                                        |
|                                     | Az Adatvédelmi tájékoztató-t elolvastam és elfogadom: □ |                                                        |
| Minden jog fenntartva.              | Adatvédelmi tájékoztató                                 | Kapcsolat                                              |
| EngMedSys 2019.<br>www.engmedsys.hu |                                                         | E-Mail: info@engmedsys.hu<br>Telefon: +36 70 381 36 40 |

#### E-Foglalás - Felhasználói útmutató

info@engmedsys.hu

### Bejelentkezés

Miután Ön regisztrált az E-Foglalás rendszerbe és hitelesítette E-Mail címét, be kell jelentkezni a rendszerbe.

| E-FOGLALÁS                                                    |                         |                                                                     |
|---------------------------------------------------------------|-------------------------|---------------------------------------------------------------------|
|                                                               |                         |                                                                     |
|                                                               | Email cím               |                                                                     |
|                                                               | Jelszó                  |                                                                     |
|                                                               | Bejelentkezés Mégse     |                                                                     |
|                                                               |                         |                                                                     |
| Minden jog fenntartva.<br>EngMedSys 2019.<br>www.engmedsys.hu | Adatvédelmi tájékoztató | Kapcsolat<br>E-Mail: info@engmedsys.hu<br>Telefon: +36 70 381 36 40 |

E-Foglalás - Felhasználói útmutató

<u>info@engmedsys.hu</u>

### Felhasználói felület - Foglalásaim

Azok a foglalások láthatók itt, amiket Ön rögzített valamelyik felhasználónál és még nem járt le a foglalási dátum.

**Lejárt foglalások megtekintése**: ha megnyomja a ~ gombot, akkor azon foglalások lesznek láthatók, amiknek a dátuma már a múltban van. A lejárt foglalások nem mondhatók le. Lejárat után minden foglalás 2 hét után törlődik a rendszerből.

**Lemondás:** Önnek bármikor lehetősége van lemondani egy rögzített időpont foglalást. Egy foglalás lemondásakor a rendszer egy automatikus értesítő E-Mailt küld a szolgáltatónak.

|                                           | E-FOGLALÁS                                                                             |                                                                    |
|-------------------------------------------|----------------------------------------------------------------------------------------|--------------------------------------------------------------------|
| 🛱 Foglalásaim 🗖                           | ů Új foglalás, szolgáltatók 🛛 👃 Profilom                                               | 🖬 Kilépés                                                          |
|                                           | Lejárt foglalások megjelenítése                                                        |                                                                    |
|                                           | Orvos bemutató<br>Dr. Orvos                                                            |                                                                    |
| Orvos bemutató                            | Rendelés - 15p<br>Dátum: 2019-09-10<br>Időpont: 15:45-16:00<br>Megjegyzés: Fáj a fejem | Lemondás                                                           |
|                                           |                                                                                        |                                                                    |
| Minden jog fenntartva.<br>EngMedSys 2019. | Adatvédelmi tájékoztató                                                                | Kapcsolat<br>E-Mail: info@engmedsys.h<br>Telefon: +56.70.381.36.40 |

#### E-Foglalás - Felhasználói útmutató

info@engmedsys.hu

## Felhasználói felület -Új foglalás, szolgáltatók menüpont

Amennyiben Ön szeretne egy szolgáltatónál időpontot foglalni, akiről tudja, hogy az E-Foglalás rendszerben lehetőséget biztosít a foglalásra, akkor ezen a felületen keresztül tud ...

- a kívánt szolgáltatóval kapcsolatba lépni és az Ön szolgáltató listájához felvenni a kívánt szolgáltatót (Szolgáltató keresés)
- az Ön szolgáltatói listáján lévő szolgáltatónál időpontot foglalni (Új foglalás)

**Szolgáltató keresés**: ha tudja a szolgáltatónak a Hotcode-ját, akivel szeretne kapcsolatba lépni, akkor a ~ gombra kell rányomni és a beíró mezőbe a szolgáltató Hotcode -ját beírni. (lásd 9. oldal)

**Új foglalás**: a szolgáltató listában található szolgáltatónál tud időpont foglalást kezdeményezni.

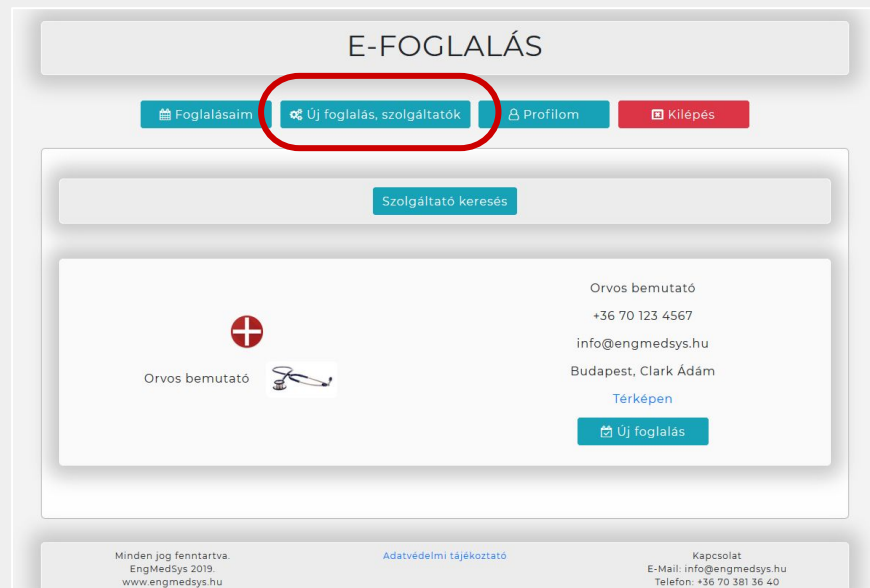

E-Foglalás - Felhasználói útmutató

info@engmedsys.hu

## Foglalás rögzítés menete

**#1. lépés**: Ki kell választani a "bérlemény"-t, amit a szolgáltató megjelölt, hogy időpontot lehet foglalni hozzá. Pl.: orvosi rendelő esetén ez maga az orvos;

**#2. lépés**: Ki kell választani a szolgáltatást, amit Ön igénybe szeretne venni a szolgáltatónál.

Pl.: orvosi rendelő esetén: Vizsgálat 15 perc; vagy Kontroll 10 perc;

**#3. lépés**: Ki kell választani dátumot és az időpontot, amikor Ön igénybe szeretné venni a szolgáltatást. A megjelenő táblázatban csak a szabad, még foglalható időpontok látszódnak (a már lefoglaltak nem).

**#4. lépés**: Megjegyzés írása. Egyes szolgáltatók kifejezetten kérik, hogy írjon megjegyzést a foglaláskor. Pl.: orvosnál: panasz rövid leírása, vagy akár TAJ szám

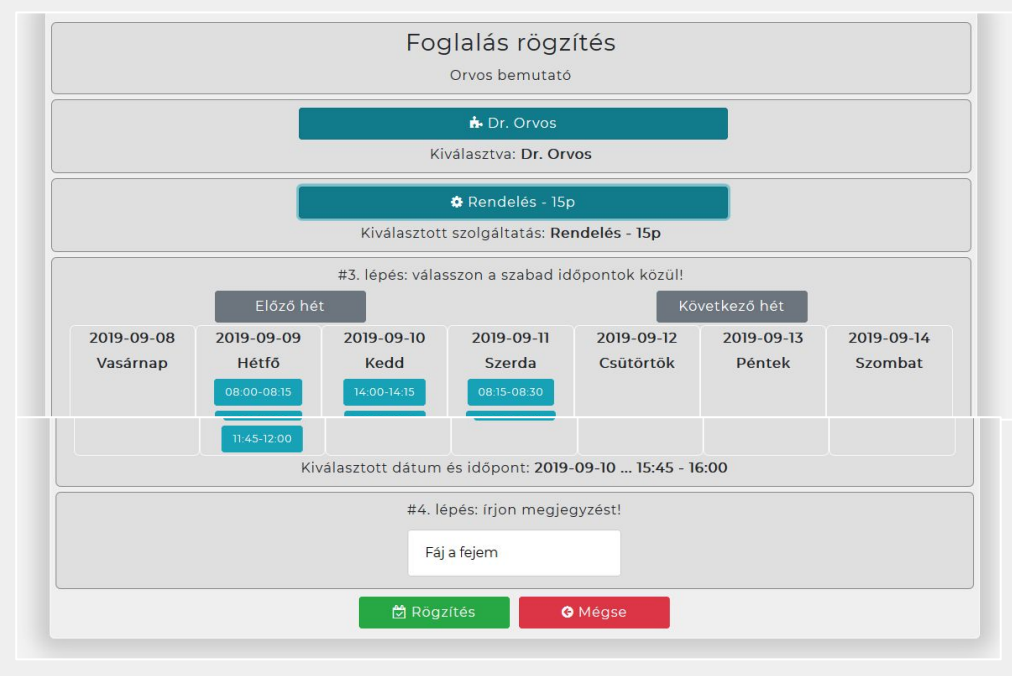

E-Foglalás - Felhasználói útmutató

<u>info@engmedsys.hu</u>

### Szolgáltató keresése, kapcsolatfelvétel

**#1. lépés**: Önnek be kell írnia annak a szolgáltatónak a Hotcode-ját, akivel kapcsolatba akar lépni. A Hotcode-okat a rendszerben nem lehet keresni, már beírás előtt ismerni kell a szolgáltató Hotcode-ját!

E-FOGLALÁS

Foglalásaim & Új foglalás, szolgáltatók A Profilom Kilépés

Szolgáltató Hotcode: Q Keresés

**#2. lépés**: Amennyiben helyes Hotcode-ot írt be, a rendszer kiírja a megtalált szolgáltató nevét és egy Megjegyzés beíró mezőt jelenít meg. Ezen keresztül egy rövid üzenetet tud küldeni a szolgáltatónak. Ide ajánlott olyan információt írni, amivel könnyen beazonosíthatja Önt a szolgáltató.

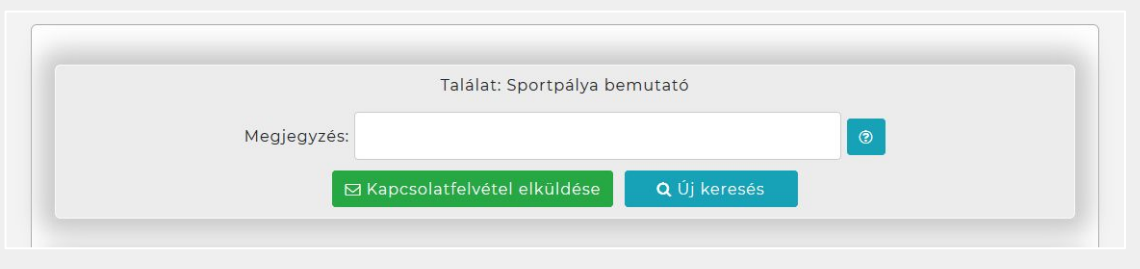

#### E-Foglalás - Felhasználói útmutató

info@engmedsys.hu

### Profilom menüpont

A Profil oldalon Ön meg tudja nézni a regisztrált adatait, valamint a rendszer által Önnek generált Hotcode-ot.

Ha módosítani szeretne valamelyik adaton, kérjük, küldjön Email-t a megadott kapcsolati Email címre.

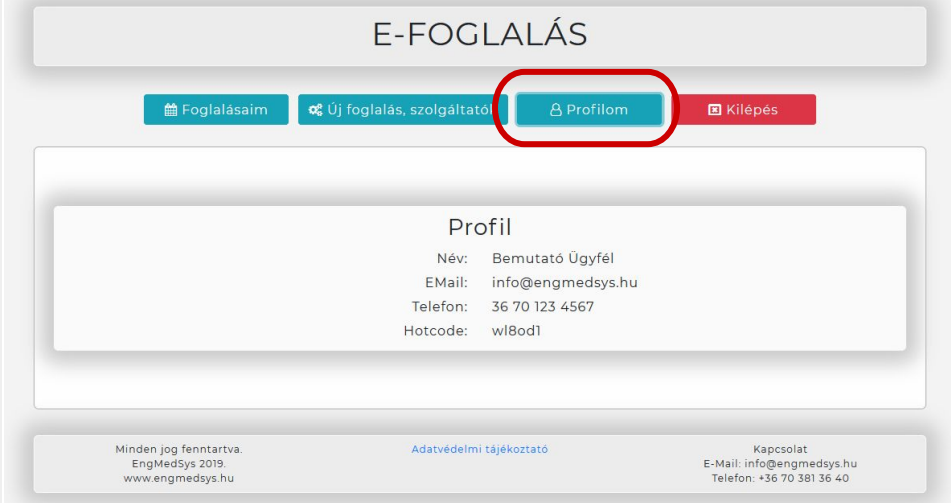

#### E-Foglalás - Felhasználói útmutató

info@engmedsys.hu